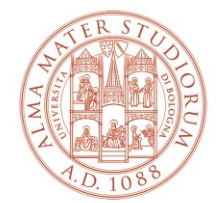

AREA SISTEMI E SERVIZI INFORMATICI

# Installation and activation of the software "MATHEMATICA" (updated to 02/28/2023)

## Sommario

| SOFTWARE INSTALLATION | 2  |
|-----------------------|----|
| SOFTWARE ACTIVATION   | 10 |

### SOFTWARE INSTALLATION

#### Log in at to <a href="https://www.wolfram.com/siteinfo/">https://www.wolfram.com/siteinfo/</a>

|                                                                                                  |                                        |                   |             | WolframAlpha.com   WolframC | loud.com   All Sites & | Public Resources |
|--------------------------------------------------------------------------------------------------|----------------------------------------|-------------------|-------------|-----------------------------|------------------------|------------------|
|                                                                                                  | Products & Services 👻                  | Technologies 🗸    | Solutions ~ | Learning & Support 🗸        | Company 🗸              | Q. Search        |
| Get instant access t<br>organization.                                                            | to Wolfram p                           | roducts av        | ailable a   | at your                     |                        |                  |
| Check your access<br>Get instant access to Wolfram p<br>Enter your institutional email address * | products available at y                | your organizatio  | ı.          |                             |                        |                  |
| Don't have an institutional email address? Conta<br>I agree to the retention of my person        | ct us ∍<br>al data as explained in the | Privacy Policy. * |             |                             |                        |                  |
| Continue                                                                                         |                                        |                   |             |                             |                        |                  |
|                                                                                                  |                                        |                   |             |                             |                        |                  |

Enter the institutional username @unibo.it and check the Privacy Policy

|                                                                                                    |                                    |                                        |             | WolframAlpha.com   WolframC | Cloud.com   All Sites & Pu | iblic Resources |
|----------------------------------------------------------------------------------------------------|------------------------------------|----------------------------------------|-------------|-----------------------------|----------------------------|-----------------|
|                                                                                                    | Products & Services 🗸              | Technologies 🗸                         | Solutions 🗸 | Learning & Support 👻        | Company 🗸                  | Q Search        |
| Get instant access<br>organization.                                                                                                    | to Wolfram p                       | roducts av                             | ailable     | at your                     |                            |                 |
| Check your access<br>Get instant access to Wolfram<br>Enter your institutional email address<br>nome.cognome@unibo.it<br>Don't have an institutional email address? Cor<br>I agree to the retention of my person | products available at y<br>; *<br> | your organization<br>Privacy Policy. * | 1.          |                             |                            |                 |
| Continue                                                                                                    |                                    |                                        |             |                             |                            |                 |

Click on Continue

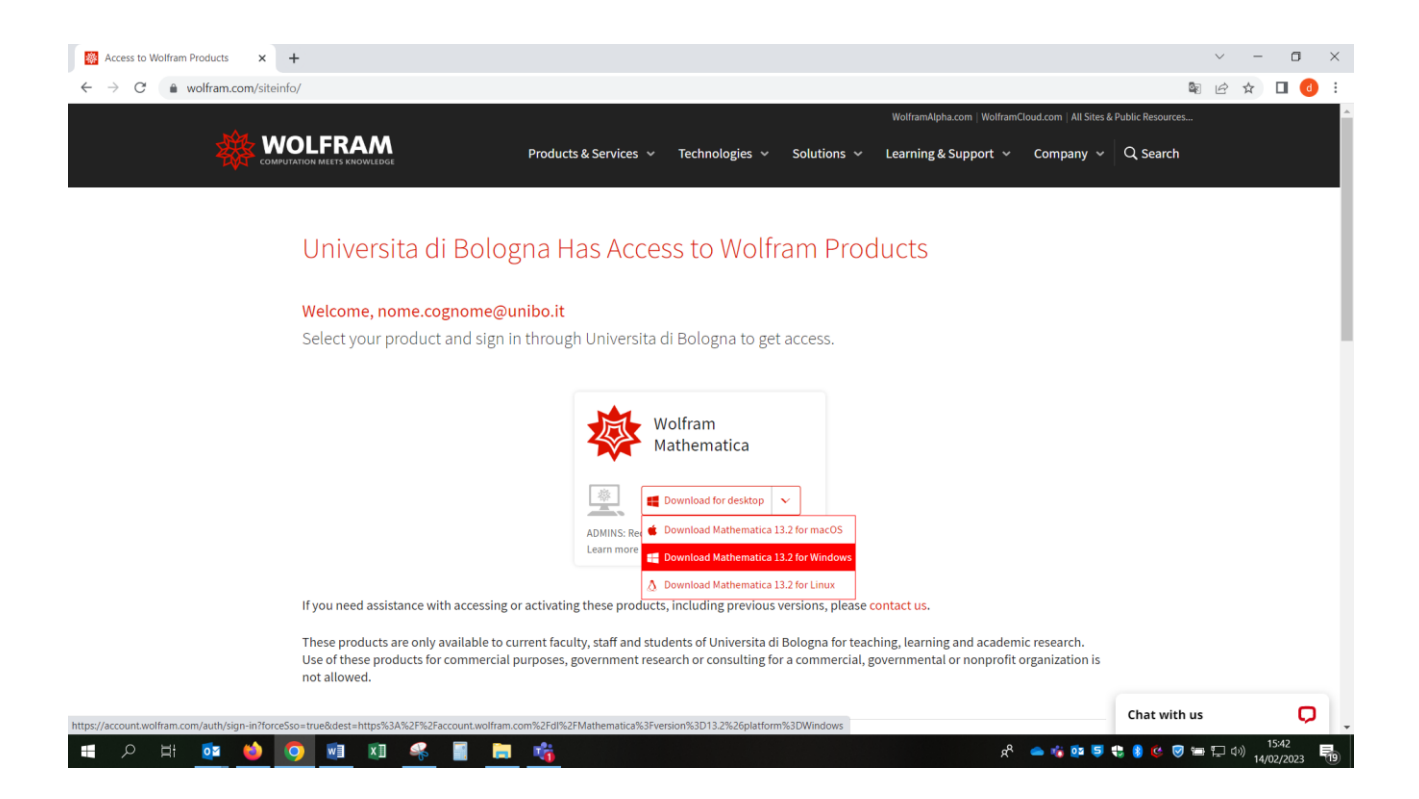

After selecting the correct product for your computer, the website shows the following page:

|          | RAM |
|----------|-----|
| Sign In  |     |
| Email    | 8   |
| Continue |     |

Don't have a Wolfram ID? Create one.

Re-enter your institutional username and click on **Continue.** (DO NOT create a Wolfram ID)

# 🕸 WOLFRAM

| Sign In                        |   |
|--------------------------------|---|
| Email<br>nome.cognome@unibo.it | 0 |
| Continue                       |   |
|                                |   |

Don't have a Wolfram ID? Create one.

You are redirected to the University authentication page where you can enter the institutional username and password:

|                                               | <b>O</b> DSA                                                             |
|-----------------------------------------------|--------------------------------------------------------------------------|
|                                               | Inserisci le credenziali istituzionali di Ateneo.                        |
|                                               | nome.cognome@unibo.it                                                    |
|                                               |                                                                          |
|                                               | Accedi                                                                   |
|                                               | Non riesci ad accedere?                                                  |
|                                               | Hai dimenticato le credenziali?   Vuoi cambiare la password?             |
|                                               | Informazioni sulle credenziali<br>Scegli il tipo di credenziali che usi: |
|                                               | @studio.unibo.it                                                         |
|                                               | @unibo.it                                                                |
|                                               | @esterni.unibo.it                                                        |
| ERST                                          |                                                                          |
| Alma Mater Studiorum<br>Università di Bologna | Informativa sulla Privacy                                                |

Click Accedi.

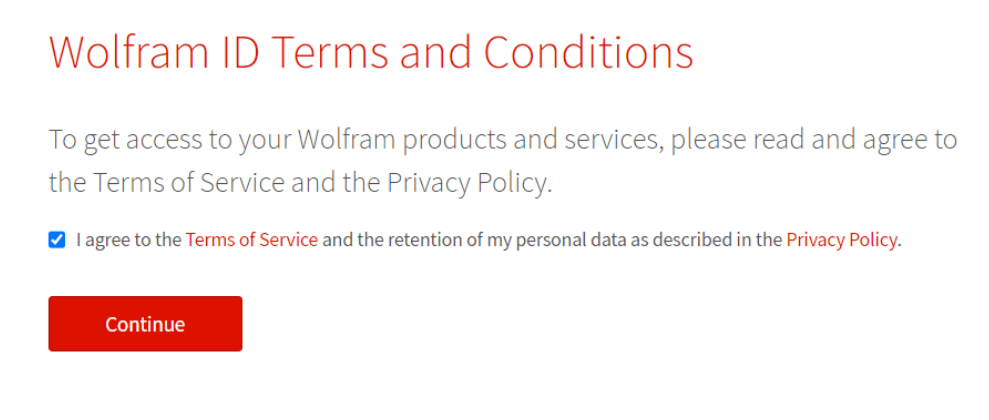

Check the Privacy Policy and click on **Continue**: the system will download the installation file.

| ouble-click the downloaded file (.exe)                                                       | - 8                 |
|----------------------------------------------------------------------------------------------|---------------------|
|                                                                                              |                     |
| Download Location                                                                            |                     |
| To begin the download please confirm the default download director directory to download to. | ry or specify a new |
| Destination:                                                                                 | -                   |
| C:\Users\nome.cognome\Downloads\Wolfram Mathematica                                          | Browse              |
|                                                                                              | 🖤 Next              |

Click on Next.

Wait for the installer to download to your computer:

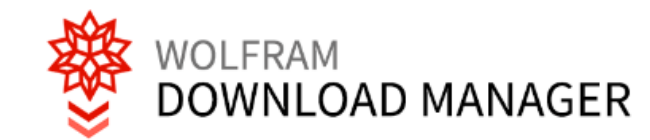

|   | i Status | ≓ Performance 🌣 Settings                           |
|---|----------|----------------------------------------------------|
| ٦ | Title    | Wolfram Mathematica 13.2 and English Documentation |
| 5 | Status   | Complete                                           |
|   |          |                                                    |
|   |          |                                                    |
|   |          |                                                    |
|   |          |                                                    |
|   |          | 🕜 Launch                                           |

Click on Launch: at this stage the Mathematica documentation is installed first

| st W | olfram Language 13.2 English Documentation (M-WIN-Documentation.en                                                          |
|------|----------------------------------------------------------------------------------------------------|
|      | Please wait while Windows configures Wolfram Language 13.2 English Documentation (M-WIN-Documentation.en-us 13.2.0 8084191) |
| us ( | Sathering required information                                                                                              |
|      | Cancel                                                                                                    |

Wait for the download to finish.

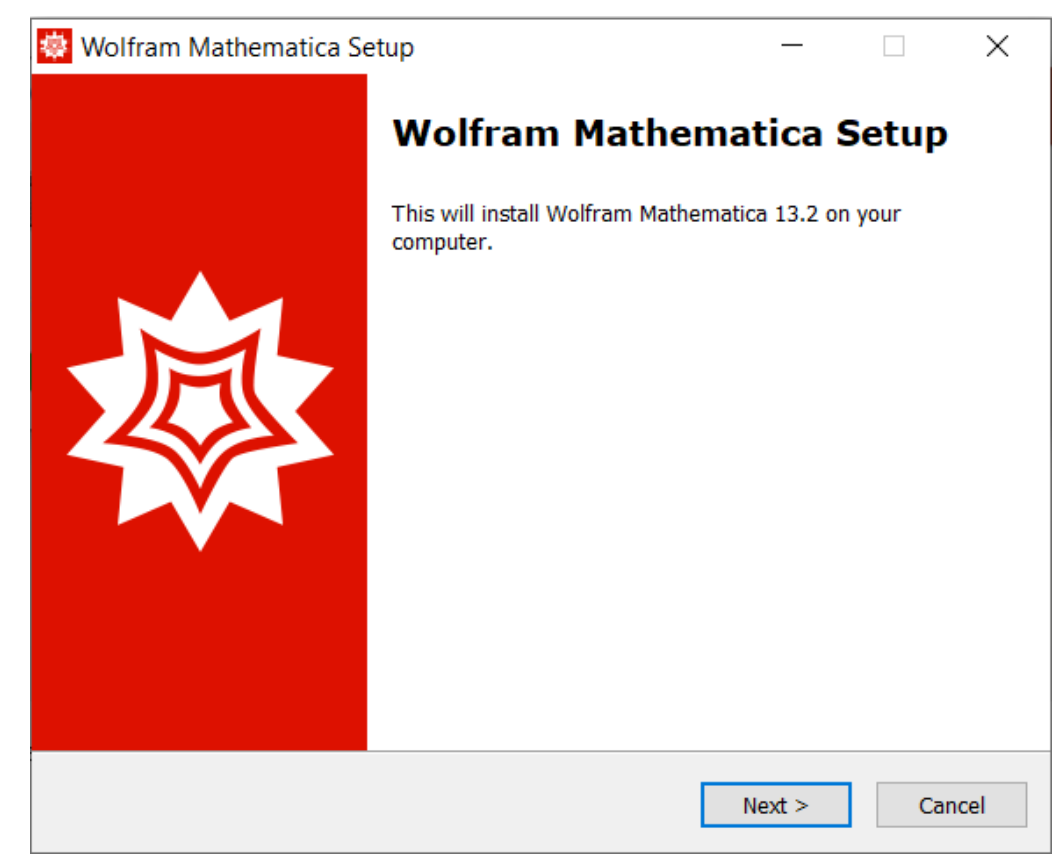

#### Click Next.

| Wolfram Ma  | athematica Setup        |                        |                  | —           |         |
|-------------|-------------------------|------------------------|------------------|-------------|---------|
| Destination | Location                |                        |                  |             |         |
| Where sho   | ould Wolfram Mathem     | natica be installed?   |                  |             | 4       |
| Se          | tup will install Wolfra | am Mathematica into    | o the following  | folder.     |         |
| To continu  | e, click Next. If you w | vould like to select a | a different fold | er, click I | Browse. |
| C:\Progra   | m Files\Wolfram Res     | earch\Mathematica      | \13.2            | 6           | Browse  |
| At loast 6  | D61 0 MR of fron dick   | enace is required      |                  |             |         |
| At least 0. | our,o mb of free disk   | space is required.     |                  |             |         |
|             |                         |                        |                  |             |         |

#### Click Next.

| 🔯 Wolfram Mathematica Setup                                                                |                        | _                |             | ×   |
|--------------------------------------------------------------------------------------------|------------------------|------------------|-------------|-----|
| Select Components<br>Which components should be installed?                                 |                        |                  |             |     |
| Select the components you want to install;<br>install. Click Next when you are ready to co | clear the compontinue. | oonents you do r | not want to | )   |
| Install all components (recommended)                                                       |                        |                  | ~           | e   |
|                                                                                            |                        |                  |             |     |
|                                                                                            |                        |                  |             |     |
|                                                                                            |                        |                  |             |     |
|                                                                                            |                        |                  |             |     |
|                                                                                            |                        |                  |             |     |
|                                                                                            |                        |                  |             |     |
|                                                                                            |                        |                  |             |     |
|                                                                                            |                        |                  |             |     |
|                                                                                            | < Back                 | Next >           | Can         | cel |

#### Click Next.

| 🔅 Wolfram Mathematica Setup                                            | _           |              | ×  |
|------------------------------------------------------------------------|-------------|--------------|----|
| Start Menu Folder<br>Where should Setup place the program's shortcuts? |             | Ż            |    |
| Setup will create the program's shortcuts in the followi               | ing Start I | Menu folder. |    |
| To continue, click Next. If you would like to select a different fo    | lder, click | Browse.      |    |
| Wolfram Mathematica 13.2                                               |             | Browse       |    |
| Don't create a Start Menu folder                                       |             |              |    |
| < Back                                                                 | Next >      | Canc         | el |

Click Next.

| 😻 Wolfram Mathematica Setup 🦳 —                                                                 |        | ×       |
|-------------------------------------------------------------------------------------------------|--------|---------|
| Ready to Install<br>Setup is now ready to begin installing Wolfram Mathematica on your comput   | er.    | <b></b> |
| Click Install to continue with the installation, or click Back if you want to chan<br>settings. | ge any |         |
| Destination location:<br>C:\Program Files\Wolfram Research\Mathematica\13.2                     | ^      |         |
| Setup type:<br>Install all components (recommended)                                             |        |         |
| Selected components:<br>Wolfram Mathematica 13.2<br>Required Components                         |        |         |
| Microsoft Visual C++ Redistributable<br>Optional Components<br>WolframScript                    | ~      |         |
| <                                                                                               | >      |         |
| < Back Install                                                                                  | Can    | cel     |

Click **Install** and wait for the installation to finish:

| 🜞 Wolfram Mathematica Se | etup — 🗆 🗙                                                                                                    |
|--------------------------|----------------------------------------------------------------------------------------------------|
|                          | Completing the Wolfram Mathematica, your complete the installation of Wolfram Mathematica, your computer must be restarted. Would you like to restart now?         Yes, restart the computer now         No, I will restart the computer later |
|                          | Finish                                                                                                    |

Click on Finish.

The installation is finished, the computer will be restarted.

## SOFTWARE ACTIVATION

Double-click the icon on your computer's desktop:

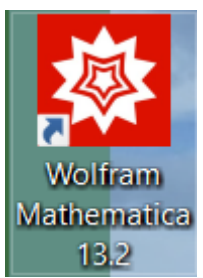

|             |                                          | 2 |
|-------------|------------------------------------------|---|
|             | Activate Online                          | ? |
|             | Enter Activation Key                     |   |
|             |                                          |   |
|             | Activate                                 |   |
| WOLFRAM     | OR                                       |   |
| MATHEMATICA | Activate through your organization (SSO) |   |
|             | Sign in                                  |   |
|             |                                          |   |
|             |                                          |   |

#### Click on Sign In

Sign in

A page is opened on your computer's default browser:

| Sign In - Wolfram × +             |                                                                   |   | - | ٥                  | × |
|-----------------------------------|-------------------------------------------------------------------|---|---|--------------------|---|
| $\leftrightarrow \rightarrow$ C @ | C 🛔 https://account.wolfram.com/login/oauth2/sign-in              | 2 |   | $\bigtriangledown$ | ≡ |
|                                   | Sign In   Email   Continue   Don't have a Wolfram ID? Create one. |   |   |                    |   |

© 2023 Wolfram Research, Inc. | Terms | Privacy | Suppor

Enter your institutional username.

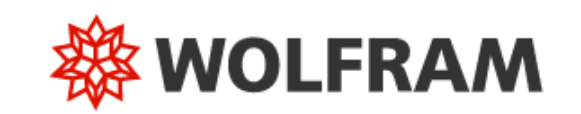

| Sign In                        |   |
|--------------------------------|---|
| Email<br>nome.cognome@unibo.it | ? |
| Continue                       |   |

## Don't have a Wolfram ID? Create one.

Click on Continue.

| Alma Mater Studiorum<br>University of Bologna                                | 0 DSA    |
|------------------------------------------------------------------------------|----------|
|                                                                              |          |
| Enter the University institutional credentials.                              |          |
| i.e. mario.rossi@unibo.it, mario.rossi@studio.unibo.it                       |          |
| Password                                                                     |          |
| Sign in                                                                      |          |
| Having trouble logging in?                                                   |          |
| Forgot your credentials?   Do you want to change your p                      | assword? |
| More information about credential<br>Choose the appropriate credential type: |          |
| @studio.unibo.it                                                             |          |
| • @unibo.it                                                                  |          |
| @esterni.unibo.it                                                            |          |
|                                                                              |          |
|                                                                              |          |
|                                                                              |          |
|                                                                              |          |

Enter your institutional credentials and click Sign in:

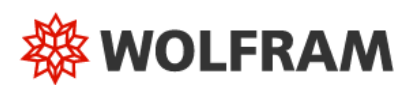

Privacy policy

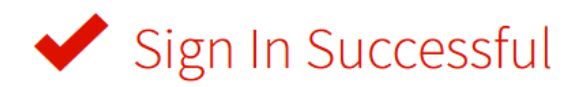

You are now signed in to Wolfram Mathematica as nome.cognome@unibo.it. You can now close the tab and return to your product.

Need to sign in to another account? Sign out »

Mathematica software has been successfully activated.

Close the browser and click on the application icon to start using it.